## Printing and Saving

Choose Print... from the File menu to print the screen information. Use Page Setup... to select landscape or portrait mode.

Choose Save As... from the File menu to save a TEXT file containing the NBP names, NBP type information, node numbers, and percent dropped of all devices into a text file. The text file will be saved in a tab-delimited format which can be easily imported into any spreadsheet program. If a device has more than one NBP name registered, the one that is currently showing on the screen will be saved to the file.